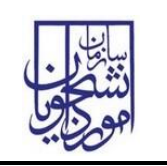

تاريخ آخرين ويرايش: ١٤٠١/٥/١٥

ثبت نام عمومي در سامانه سجاد

در صفحه اصلی سامانه به آدرس https://portal.saorg.ir ، گزینه ثبت نام را انتخاب نمایید.

| -<br>ورود گتیت نام ورود کاربران دانشگاه به سیستم                                                                                                    |
|----------------------------------------------------------------------------------------------------|
| بر این جمه وری اسلامی ایران<br>بر این وزارت علوم، تحقیقات وفناوری n هیز خدمت ارتباط با پشتیبانی سامانه خدمات سوالات متداول تقویم آزمون زبان ثبت نام آزمون زبان Q English<br>مور این سازمان امور دانشجویان |
|                                                                                                    |
|                                                                                                    |
| امالاه برقاب آبنا براد المحمد                                                                                                    |
| اطلاعیه بر دراری ازمون ربان مرداد ماه                                                                                                    |
|                                                                                                    |
|                                                                                                    |
|                                                                                                    |
|                                                                                                    |
| ِ صفحه دوم، پس از مطالعه قوانین، گزینه "با قوانین گفته شده موافق هستم" را انتخاب و به صفحه بعدی                                                                                                    |
| ويد.                                                                                                    |
|                                                                                                    |
| _ صفحه شوم، کد ملی ، شماره موبایل و تاریخ تولد خود را وارد تمایید. در این مرحله تکات زیر را دفت                                                                                                    |
| مائيد:                                                                                                    |
| <ul> <li>اگر شماره موبایل وارد شده تکراری باشد، به این معنی است که قبلاً از این شماره برای ثبت نام شخص</li> </ul>                                                                                         |
|                                                                                                    |
| دیگر استفاده شده و باید از شماره دیگری برای نبت کام استفاده کنید.                                                                                                    |
|                                                                                                    |
|                                                                                                    |
| <sup>-</sup> كدملى تاريخ تولد                                                                                                    |
|                                                                                                    |
| این شماره موبایل قبلا در سیستم تبت شده است.                                                                                                    |

از شماره دیگری استفاده کنید

| راهنمای کاربری ثبت نام سامانه سجاد       | تاریخ آخرین ویرایش: ۱٤۰۱/٥/١٥ |
|------------------------------------------|-------------------------------|
| سامانه جامع سازمان امور دانشجويان (سجاد) | نسخه سند: ۱                   |

 اگر کد ملی وارد شده تکراری باشد، بدین معنی است که قبلاً در سامانه ثبت نام کردید. اگر رمز عبور جهت ورود به سامانه را به یاد ندارید، از صفحه ورود، گزینه "رمز خود را گم کرده ام" اقدام نمایید.

|   | * تاريخ تولد | * شماره موبایل | كدملى                                                |
|---|--------------|----------------|------------------------------------------------------|
| ( | 13           | 091            | 1 8                                                  |
|   |              |                | ما قبلاً در این سیستم ثبت نام کرده اید. جهت          |
|   |              |                | بتفاده أز خدمات سامانه، أز بخش ورود به سامانه        |
|   |              |                | دام نمایید. نام کاربری شما، کد ملی شماست و رمز       |
|   |              |                | ور را در زمان ثبت نام انتخاب کرده اید. اگر رمز       |
|   |              |                | فراموش کرده <mark>اید، از طریق گزینه از گزینه</mark> |
|   |              |                | زتان را گم کردهاید؟ اقدام نمایید                     |

دقت فرمائید که کد ملی و تاریخ تولد را دقیقاً مطابق با اطلاعات کارت ملی خود وارد نمایید در غیر
 اینصورت سامانه از ثبت نام شما جلوگیری می کند

|                                   | * شماره عوبایل | * تاريخ تولد |
|-----------------------------------|----------------|--------------|
|                                   | ~              |              |
|                                   | 09             | ·            |
| ه وارد شده اطلاعاتی در سامانه ثبت | امانه ثبت      |              |

در صفحه پایانی ثبت نام، اطلاعات مورد نیاز را تکمیل نمایید. جهت ارسال کد تایید حتماً ابتدا عبارت امنیتی پایین صفحه را وارد و سپس گزینه تماس یا پیامک را کلیک کنید.

دقت نمایید که رمز عبور سامانه طبق قواعد تعریف شده تنظیم شود.

آدرس پس الکترونیکی مورد استفاده در این بخش باید یکتا باشد. اگر از آدرس تکراری استفاده کنید، پیام " این آدرس ایمیل قبلاً در سیستم ثبت شده است. از ایمیل دیگری استفاده کنید" را مشاهده خواهید کرد.